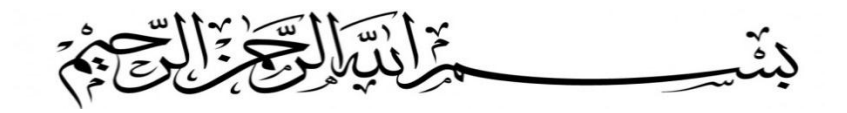

# Petunjuk Installasi & Panduan Setting Zello Interface Gateway Kit

(untuk ponsel Android)

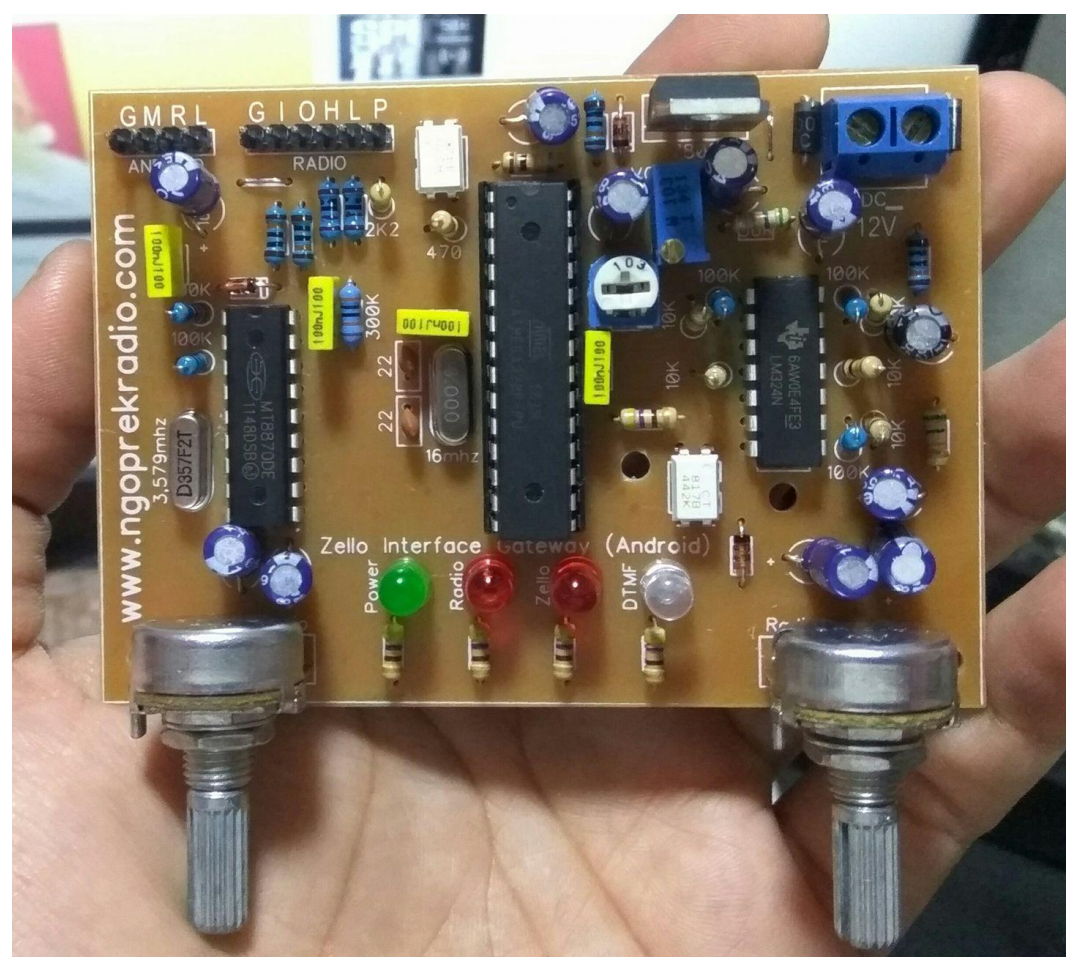

# Design by Angga S Arly | YD1GPW | JZ10VXE | K4RLY

www.ngoprekradio.com

2017

### Gambaran ilustrasi / cara kerja zello interface Gateway

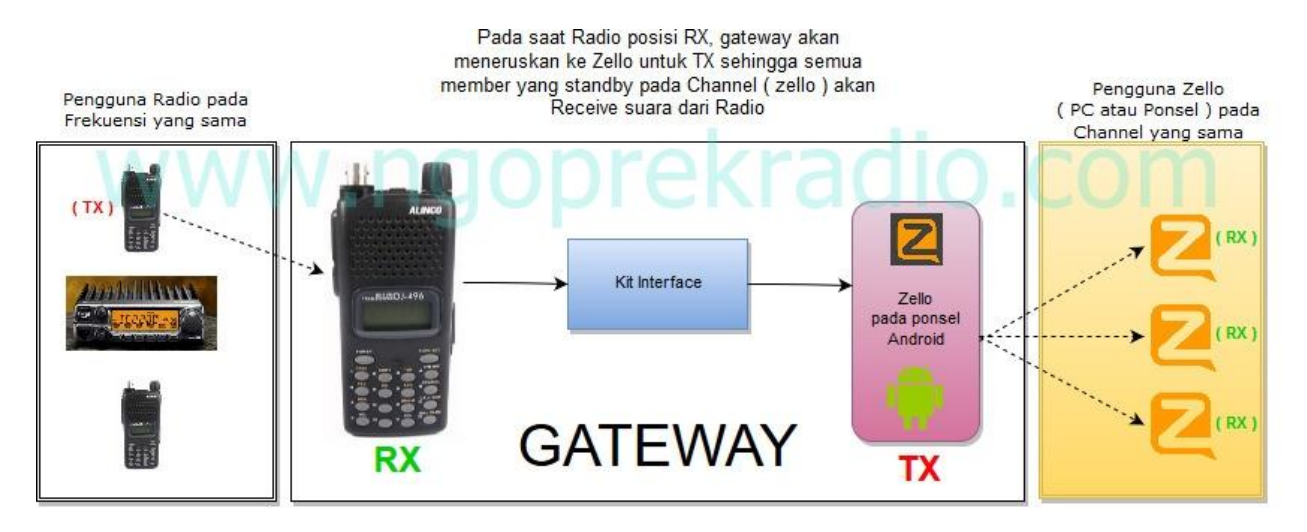

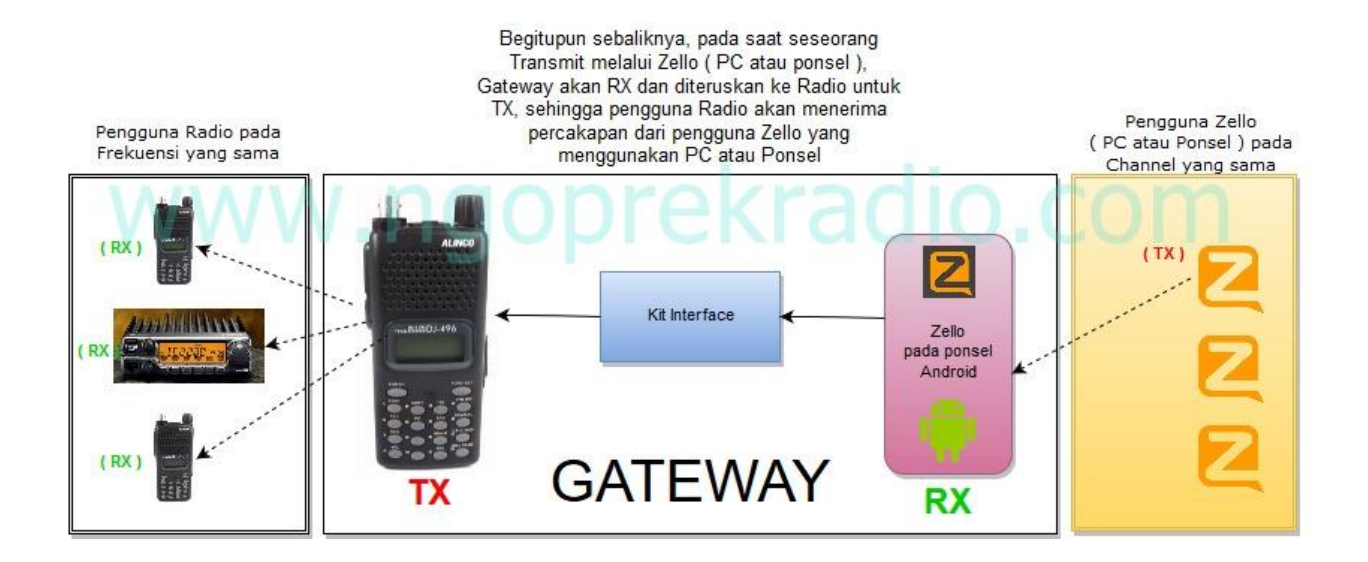

Dari ilustrasi diatas dapat kita simpulkan bahwa fungsi Gateway adalah menyambungkan komunikasi pengguna Frekuensi di Radio dengan pengguna software Zello pada PC atau Ponsel. Sehingga semuanya dapat saling berkomunikasi.

Untuk membangun sebuah gateway yang anda perlukan adalah 1 buah radio.. 1 buah Ponsel Android dan Interface Gateway nya.

### Ponsel apa yang Cocok untuk dijadikan Gateway ?

Saya berikan sedikit penjelasan seputar cara kerja switching PTT pada kit interface Gateway ini :

Pada saat Radio Gateway posisi RX... sinyal cos atau VOX detect akan memberikan sinyal ke ponsel bahwa Zello harus TX. Zello pada ponsel Android dapat menggunakan custom PTT Button, beberapa ponsel seperti samsung sudah mendukung Next Button atau Volume UP button menggunakan Handsfree. Button ini di trigger dari resistansi yang dihitung antara pin G(Ground) dan M (MIC) bila resistansi di sekitar 2000hm ponsel akan meng indikasikan previouse button atau volume down button, sedangkan bila resistansi di sekitar 6000hm ponsel akan meng indikasikan next button atau volume up button. Lalu bagaimana untuk mengetahui bahwa ponsel saya support next button? Anda bisa lakukan percobaan sederhana ini :

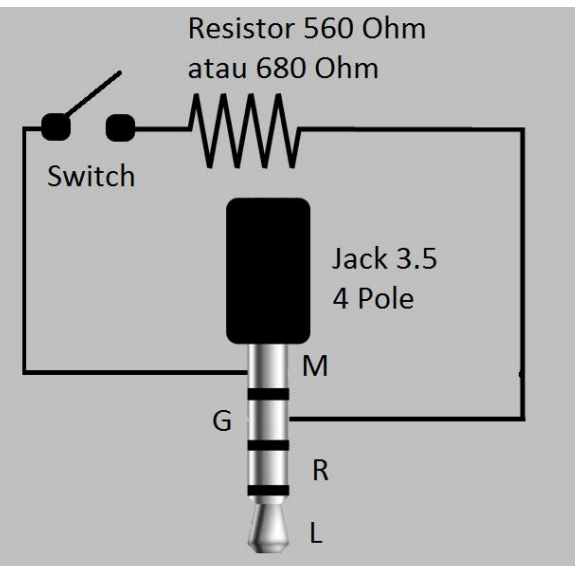

Setelah dibuat rangkaian seperti diatas, anda bisa sambungkan dengan ponsel, kemudian nyalakan software Zello nya. Lalu masuk ke Options dan pilih menu Push to Talk Buttons, lalu klik tombol Add Buttons di kanan atas.... saat diminta menekan tombol silahkan untuk menekan switch rangkaian diatas, jika ponsel anda mendukung akan muncul Next Button. Umumnya ponsel samsung sudah mendukung ini, untuk ponsel lain saya coba beberapa support dan beberapa tidak. Saya sudah mencoba pada Xiaomi Redmi Note 3 dan itu sudah mendukung.

### Radio apa yang Cocok untuk dijadikan Gateway?

Semua Radio dapat disambungkan ke Gateway ( kecuali SSB ). Sebaiknya utamakan Radio yang ada COS nya... tapi jika tidak ada bisa gunakan fitur VOX untuk pengganti COS... yang akan mendeteksi sinyal lewat Audio yang masuk

### Berikut ini beberapa bagian Fungsi dari kit Inteerface Gateway

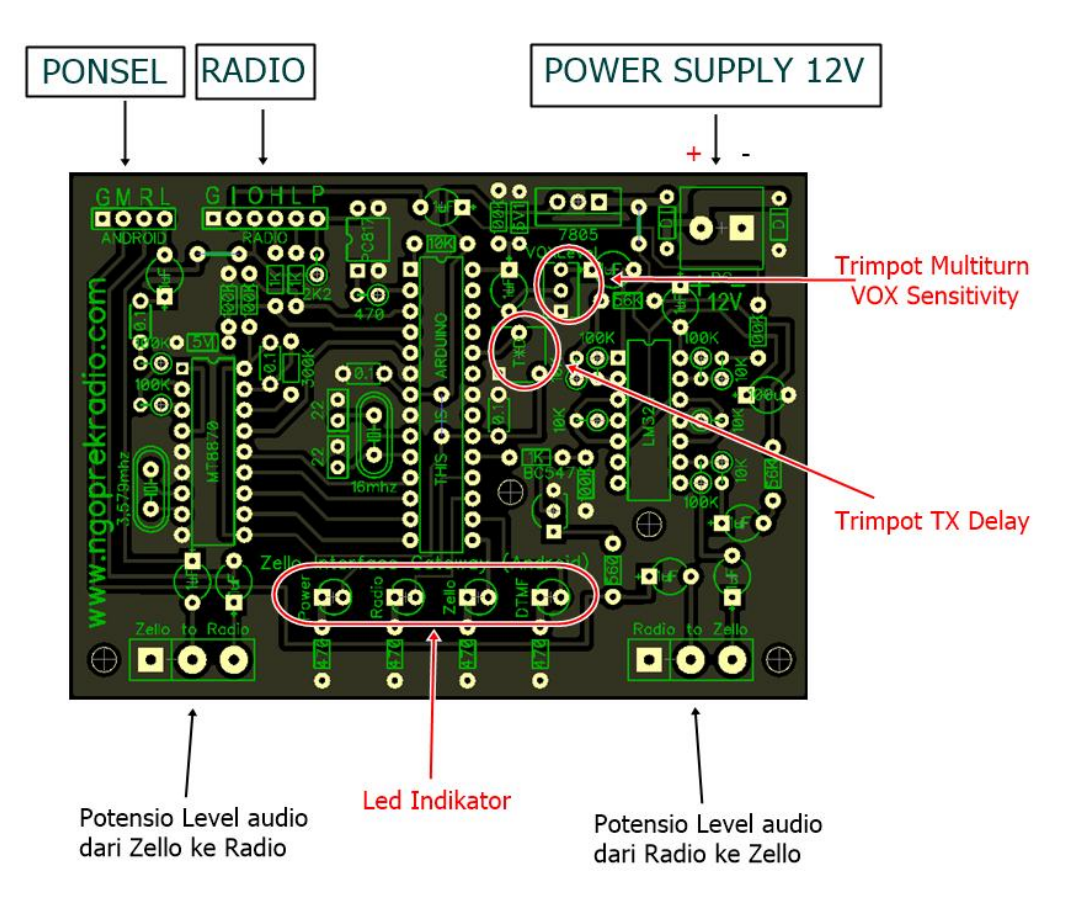

#### **PIN Sambungan :**

- PONSEL : terdapat tulisan G M R L

G = Ground -> Hubungkan ke Ground pada Jack Audio Ponsel

M = MIC -> Hubungkan ke pin MIC pada jack Audio Ponsel

- R = Audio R -> Hubungkan ke Audio Out R pada jack Audio Ponsel
- L = Audio L -> -> Hubungkan ke Audio Out L pada jack Audio Ponsel
- RADIO : terdapat tulisan G I O H L P
  - G = Ground -> Hubungkan ke Ground Radio
  - I = Input Audio -> Hubungkan ke Audio Out Radio
  - O = Output Audio -> Hubungkan ke Audio INPUT Radio
  - H = COS signal dari Radio bila COS nya Active HIGH silahkan hubungkan dengan titik ini
  - L = COS signal dari Radio bila COS nya Active LOW silahkan hubungkan dengan titik ini
  - P = Sambungkan ke Pin PTT Constrol pada Radio

#### Potensiometer & Trimpot

Zello to Radio = untuk pengaturan level Audio dari Zello menuju Radio
Radio to Zello = untuk pengaturan level Audio dari Radio menuju Zello
VOX Sensitivity = Bila Radio anda tidak memiliki COS anda bisa gunakan VOX sensitivity, sebelum kit ini disambungkan ke Ponsel bisa anda hubungkan ke Radio Gateway, lalu anda coba Transmit menggunakan Radio lain, atur trimpot multiturn ini hingga terlihat indikator LED paling kanan menyala hanya saat anda berbicara.... ( contoh : tes...tes...tes..... atau.. satu satu satu dua dua..seperti petugas sound system )
TXD = adalah Settingan TX Delay, ini adalah pelengkap VOX, jika anda menggunakan mode VOX pastikan trimpot ini minimal ada di JAM 12. Karena untuk menahan tetap Jamming saat berbicara... Dan akan selesai jamming saat timout telah tercapai.

#### - Led Indikator :

Power : Led akan menyala saat standby, dan akan berkedip saat aktif

Radio : ini adalah Indikator Transmit, Jika led Radio ini menyala artinya Radio sedang Transmit karena trigger dari Zello sedang Receiver

Zello : sama seperti diatas jika lampu Zello menyala berarti Zello sedang Transmit, atau Radio sedang Receive.

DTNMF

## Wiring Jack untuk Ponsel

umum nya G atau Ground adalah Body luar pada jack, tapi pada ponsel samsung body adalah MIC, dan setelah nya adalah Ground. Tetapi ada sebagian ponsel dengan Ground pada body, silahkan cek gambar kedua.

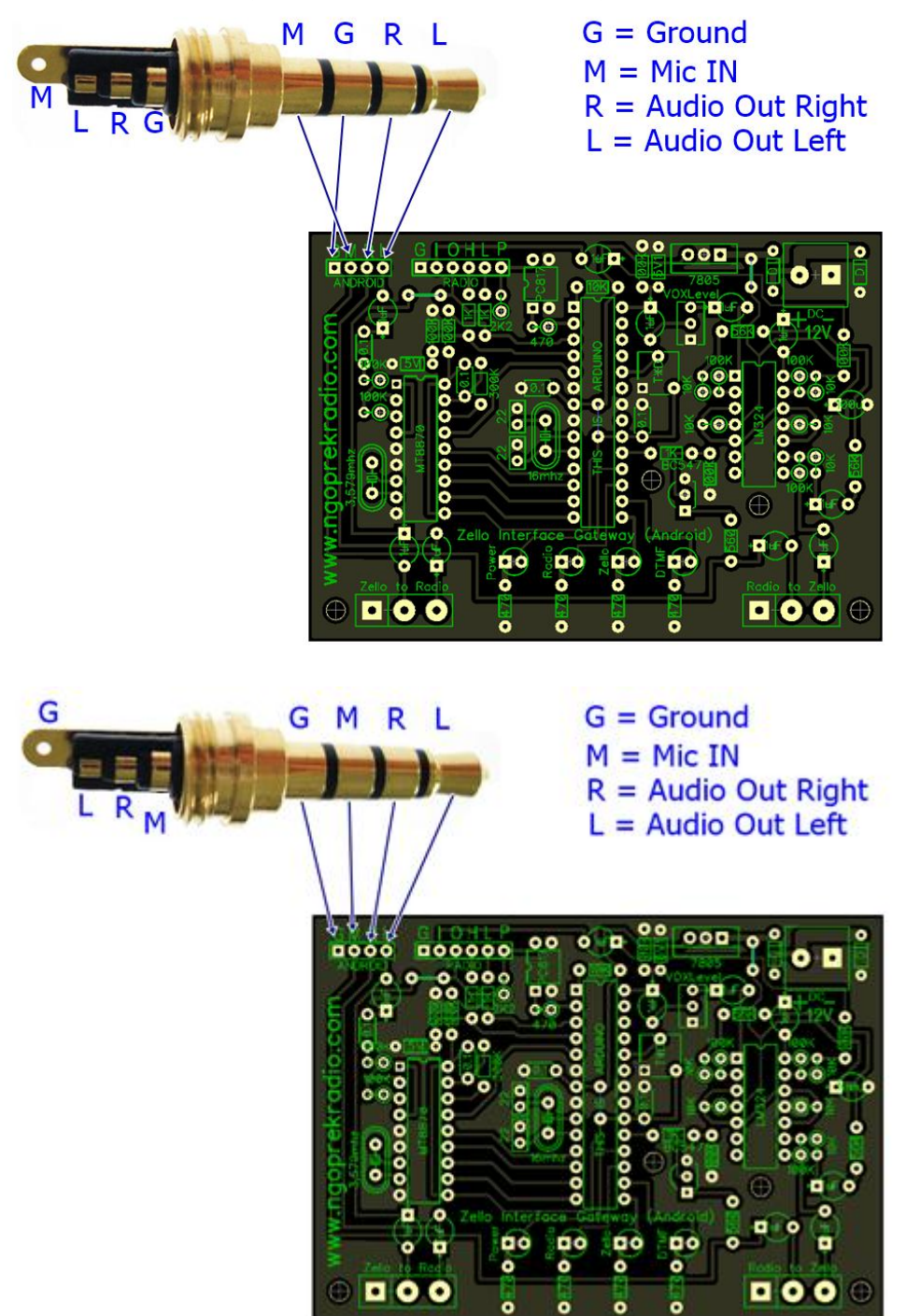

# Setting Zello

Ada 2 Setting yang perlu dilakukan pada Zello, tapi sebelum menyalakan software zello pastikan jack sudah dalam posisi tersambung. Dan sudah tersambung ke interface gateway. Dalam posisi ON

#### **Setting PTT Button**

 Masuk ke Options lalu pilih Push to Talk Button seperti gambar dibawah ini

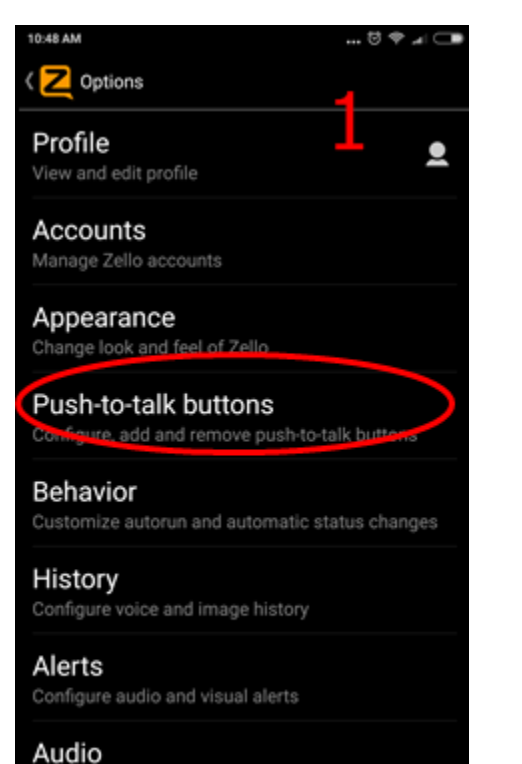

Set playback and recording parameters

2. Kemudian klik tombol + add Button seperti gambar dibawah ini :

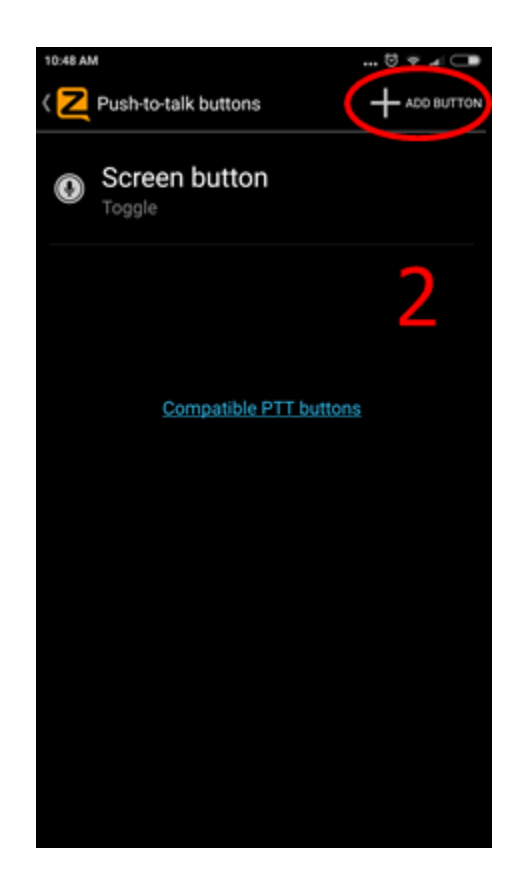

 Setelah klik tombol add tadi anda akan diminta untuk memilih tombol mana yang akan dijadikan PTT button, jika interface sudah tersambung ke radio coba anda transmit menggunakan Radio lain ( agar Radio gateway anda RX / Receive ) Sehingga interface akan trigger untuk meng aktifkan Next button atau Volume up button, seperti gambar dibawah ini :

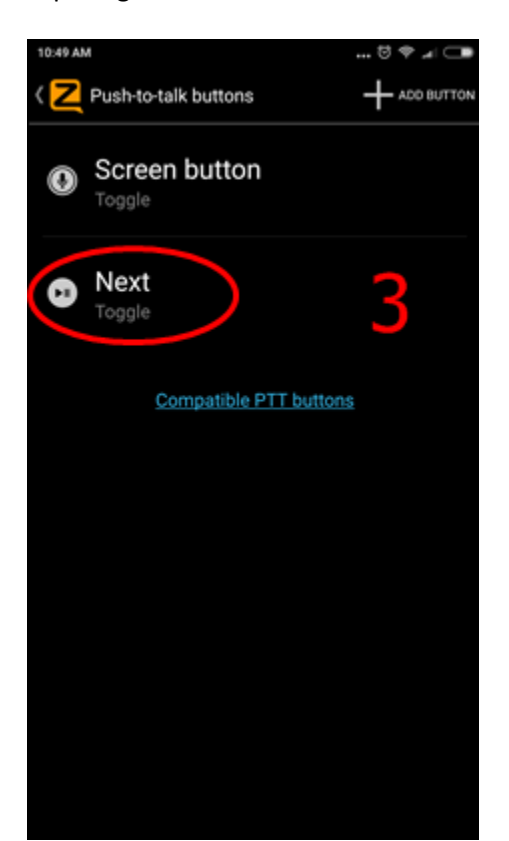

4. Karena default button mode nya adalah Toggle kita harus memindahkan ke "Hold to Talk" silahkan klik pada tulisan Next lalu pindahkan Posisi Toggle ke Hold seperti gambar dibawah ini :

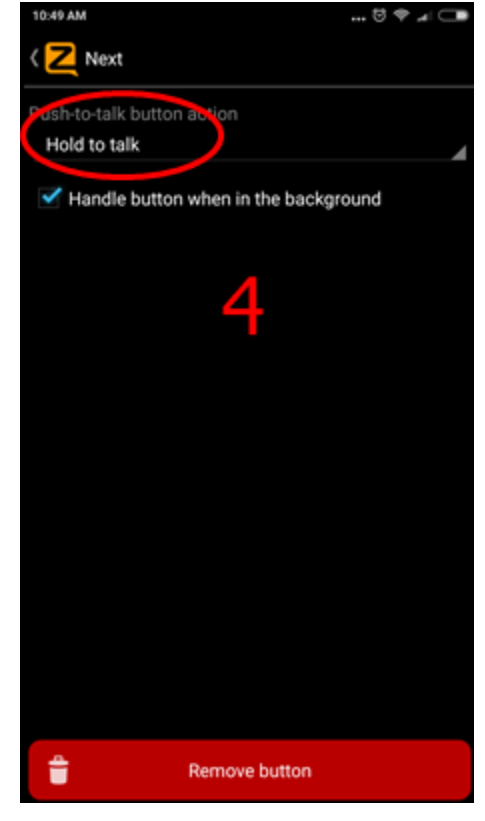

# Setting Alert :

Sebelum setting alert silahkan download kedua file :

DTMF\_TX.wav & DTMX\_RX.wav di <u>http://download.ngoprekradio.com/</u> Kemudian simpan di Folder ponsel anda ( ingat ingat dimana folder nya )

| 12.09 PM 🔅 🗢 🚚 🗔                                                       | 12:18 PM                                              | 😇 🕈 🎿 💶 12:10 PM               | 0 🕈 🔟 🗖       |
|------------------------------------------------------------------------|-------------------------------------------------------|--------------------------------|---------------|
| ( Z Options                                                            | <z alerts<="" th=""><th>🛛 🖊 Alerts</th><th>3</th></z> | 🛛 🖊 Alerts                     | 3             |
| Change look and leer of zello                                          | AUDIO ALERTS                                          | End of incoming me             |               |
| Push-to-talk buttons<br>Configure, add and remove push-to-talk buttons | Alerts volume                                         | 0 dB Custom                    | ssaye         |
| Behavior                                                               | Vou con est un a custom alart sound                   | Call alert<br>None             |               |
| Customize autorun and automatic status changes                         | an uncompressed way file with a max<br>1 Mb.          | ximum size of<br>Channel alert |               |
| History                                                                | Ready to send                                         | None                           |               |
| Configure voice and image history                                      | None                                                  | Image None                     |               |
| Alerts<br>Configure autio and visual alerts                            | Talk button up<br>None                                | Location                       |               |
|                                                                        | Delivery delayed                                      | Default                        | ▶ ∡           |
| Audio<br>Set playback and recording parameters                         | None                                                  | New conversation               | DTME TX way N |
| Restrictions                                                           | Incoming message                                      | Connection lost                |               |
| Limit application functionality                                        |                                                       | Custom                         | DTMF_RX.wav   |
| What is ZelloWork?                                                     | Custom Custom DTMF_RX                                 | wav > Connection restored      | THE DY WOW    |
| Learn more about ZelloWork                                             | Call alert                                            | Custom 🔶 📘                     | TMP_KA.wav    |
| Support                                                                | None                                                  | Error                          |               |
| View version and legal information                                     | Channel alert                                         | Custom                         | ▶ ⊿           |

- 1. Pada Options klik Alert
- Klik Custom pada "Incoming Message" lalu arahkan ke file "DTMF\_TX.wav yang sudah anda save tadi. Kemudian klik pada "End of Incoming Message" pilih custom lalu arahkan ke file "DTMF\_RX.wav"
- Geser ke daerah bawah, sama seperti cara nomor 2. Untuk "New Conversation" pilih custom dan arahkan ke DTMF\_TX.wav lalu klik "Connection Lost" pilih custom arahkan ke DTMF\_RX.wav dan terakhir klik "Connection Restored" pilih custom dan arahkan ke DTMF\_RX.wav

#### Berikut ini beberapa contoh Wiring pada Radio DR135, DJ196, Motorola GM Series

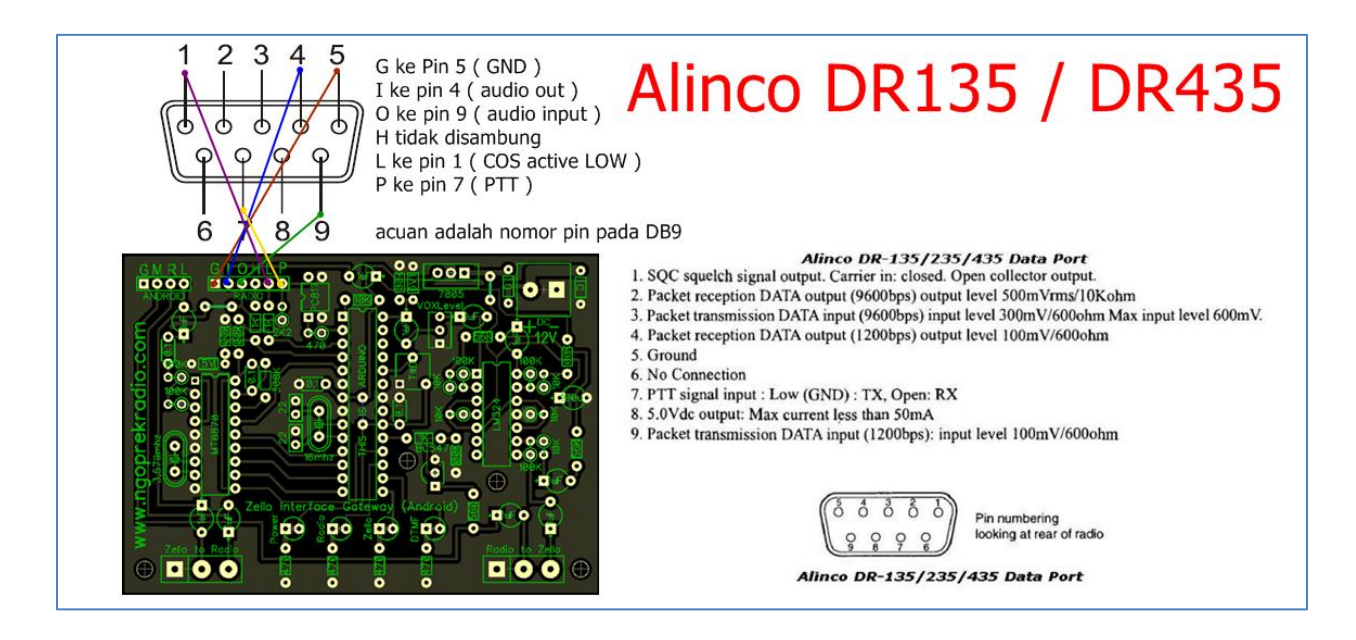

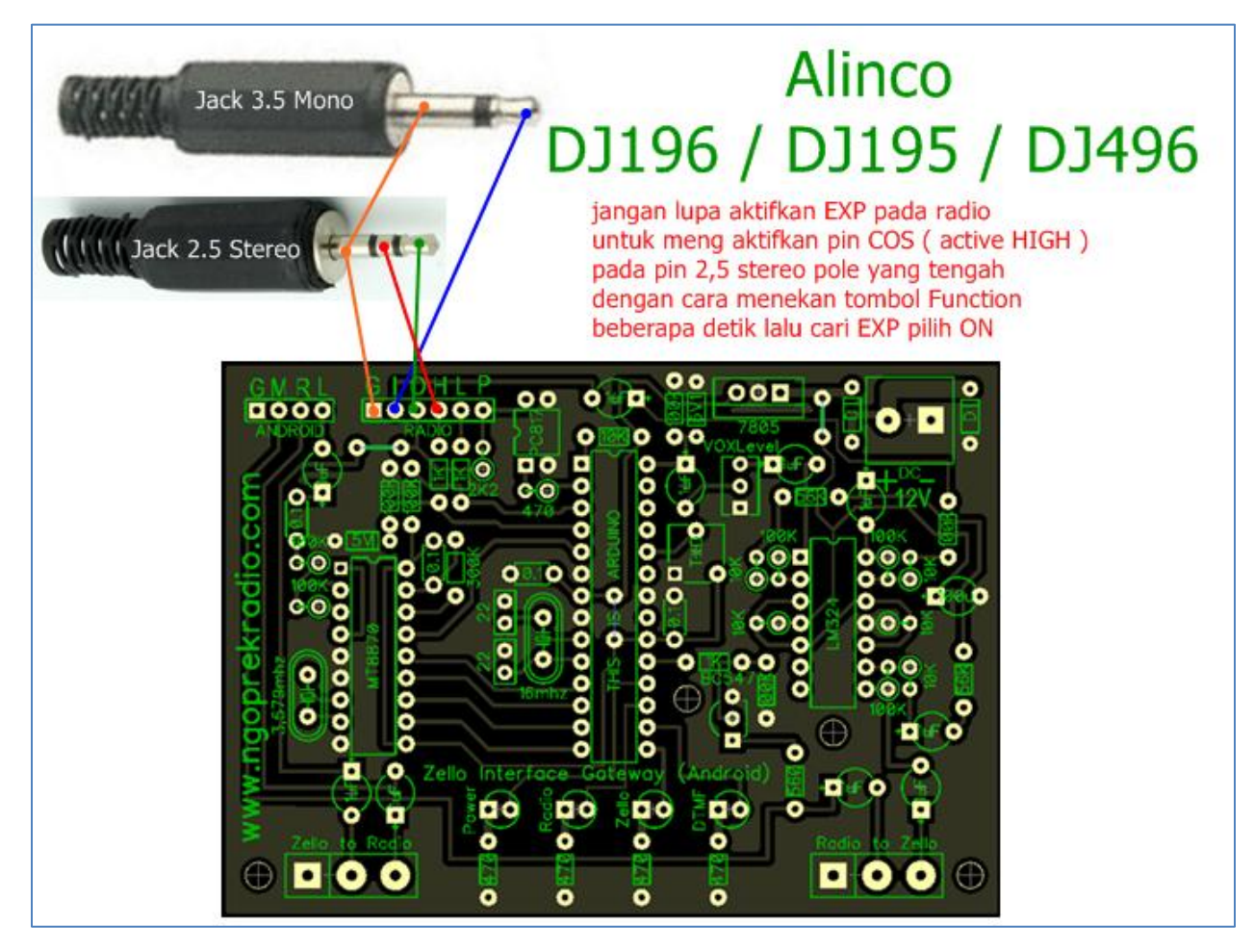

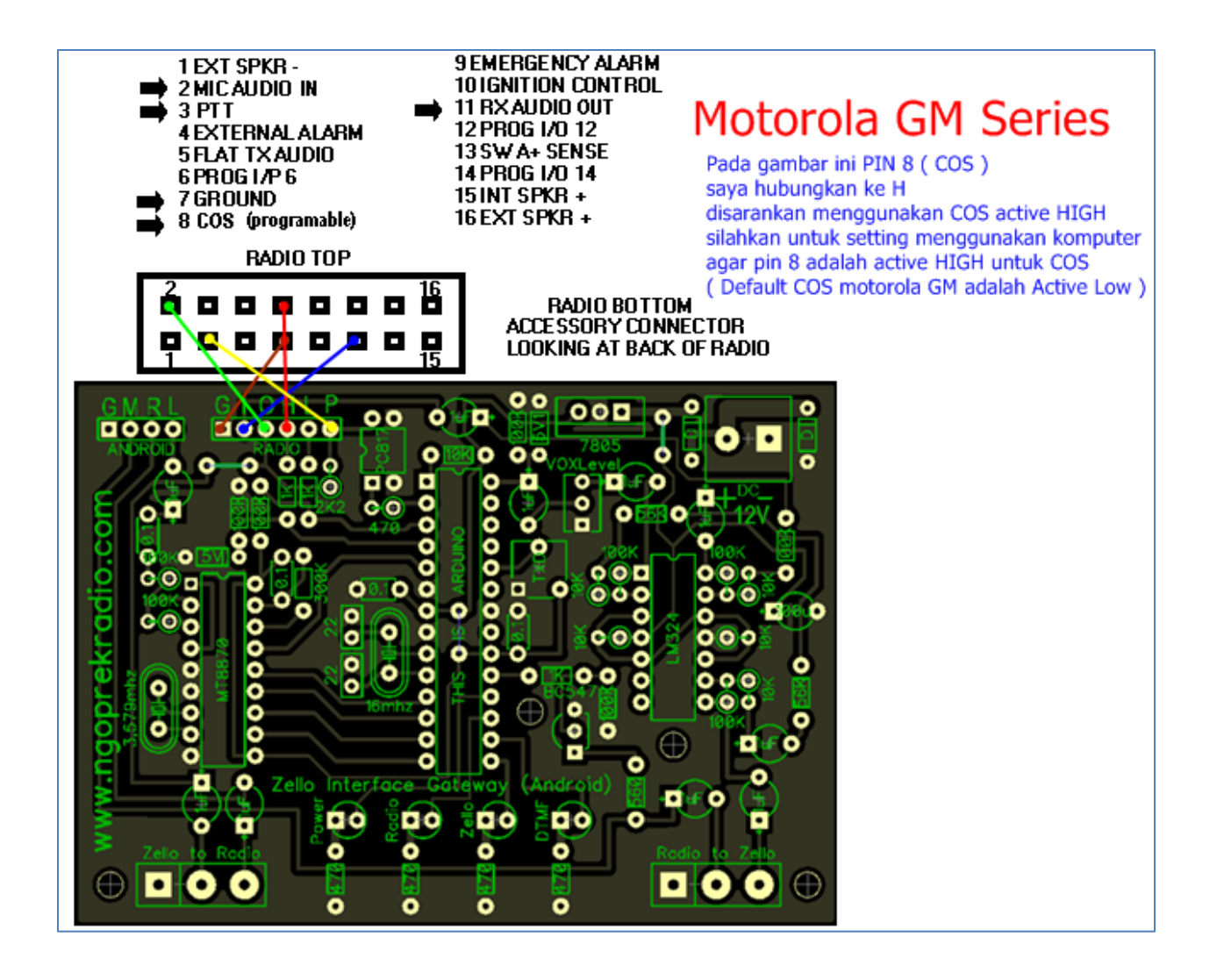

Sekian petunjuk Zello Android Interface Gateway yang bisa saya tulis Jika ada kesulitan jangan sungkan untuk hubungi saya pada kontak berikut :

### Angga S Arly / Angga NgoprekRadio

YD1GPW / JZ10VXE / K4RLY

Call/sms/Whatsapp : 081802279880 ( diutamakan via whatsapp ) Mail : <u>angga@ngoprekradio.com</u> atau <u>anggafunkadelic@gmail.com</u> Web : <u>www.ngoprekradio.com</u> Facebook : <u>https://www.facebook.com/anggafunkadelic</u> Tokopedia : <u>www.tokopedia.com/ngoprekradio</u> Youtube : <u>www.youtube.com/oeank</u> <-- silahkan SUBSCRIBE youtube saya untuk mengikuti Product Product terbaru dari NgoprekRadio.COM